جهت استفاده از برنامه های ican و mirofiler از طریق vpn مراحل زیر را انجام دهید:

- ۱. وارد سایت برق منطقه ای کرمان به آدرس https://www.krec.co.ir شوید.
  - ۲. در سمت راست بخش راهنمای مشاورین و پیمانکاران را انتخاب کنید.
- ۳. در این بخش براساس نوع سیستم عامل کامپیوتر خود نرم افزار Forticlient را دانلود و نصب کنید.

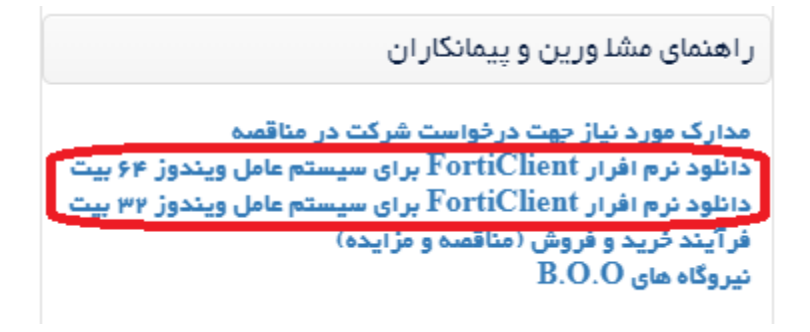

۴. بعد از نصب برنامه Forticlient را اجرا کنید و بر روی گزینه ≡ کلیک کرده و add new connection را انتخاب کنید.

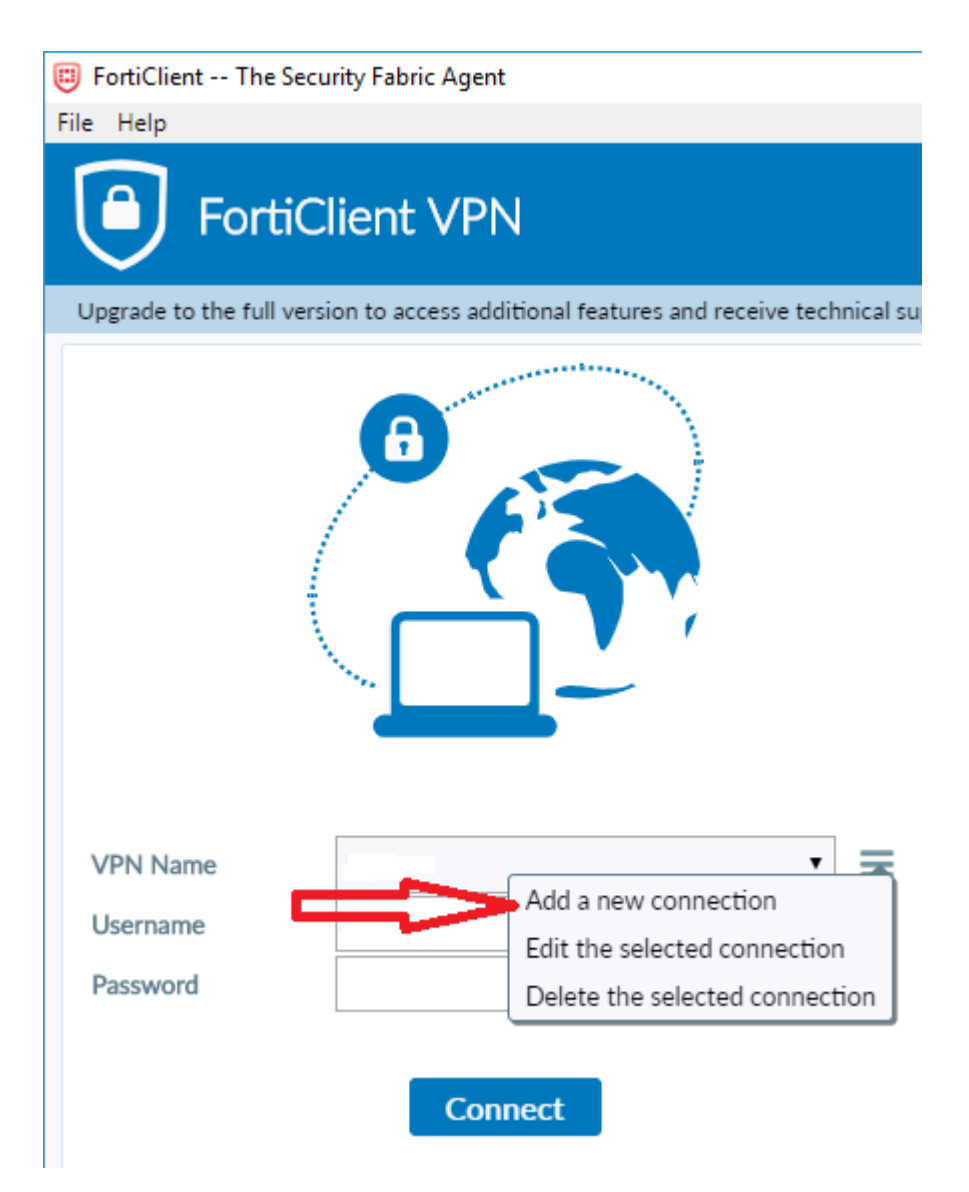

| New VPN Connection             |                                                         |    |
|--------------------------------|---------------------------------------------------------|----|
| VPN                            | SSL-VPN IPsec VPN                                       |    |
| Connection Name<br>Description | krec.co                                                 |    |
| Remote Gateway                 | 80.191.167.1<br>+Add Remote Gateway Customize port 8443 | 36 |
| Client Certificate             | [Prompt on connect]                                     |    |
| Authentication<br>Username     | Prompt on login Save login Disable                      |    |
|                                | Cancel Save                                             |    |

- ۶. سپس گزینه save را انتخاب کنید (با انتخاب این گزینه به صفحه نخست از نرم افزار میروید)
- ۷. در صفحه نخست از لیست krec.co را انتخاب و username و password را وارد کنید و کلید connect را بزنید.

| VPN Name | krec.co 🔻 | ≡ |
|----------|-----------|---|
| Username |           |   |
| Password |           |   |
|          |           |   |
|          | Connect   |   |

- ۸. در صورتی که از شما سوالی پرسیده شد گزینه yes را انتخاب کنید.
  - ۹. اگر ارتباط برقرار شود صفحه زیر نمایش داده میشود.

|                                                                                | 🕭                                                            |
|--------------------------------------------------------------------------------|--------------------------------------------------------------|
| VPN Name<br>IP Address<br>Username<br>Duration<br>Bytes Received<br>Bytes Sent | krec.co<br>10.212.134.203<br>00:00:10<br>4.75 KB<br>25.57 KB |
| Disco                                                                          | onnect                                                       |

- ۱۰. در این مرحله فقط کافیست در مرورگر خود (chrom , firefox ,internet explorer) آدرس مورد نظر خود را وارد کنید
  - a. آي کن-شرکت سهامي برق منطقه اي کرمان = <u>http://10.176.2.8</u> .
    - b. ميرو فايلر = <u>http://10.176.2.80:8080</u>.
    - برای دفعات بعد از گزینه ۷ به بعد را انجام دهید.